# Registre Votacions

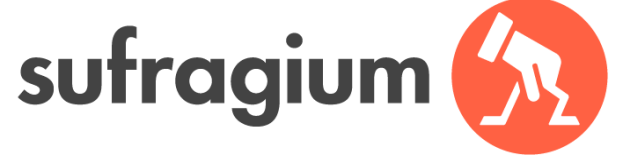

Assemblea General Socis

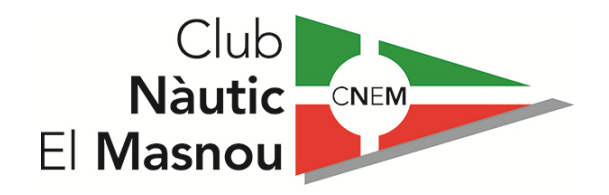

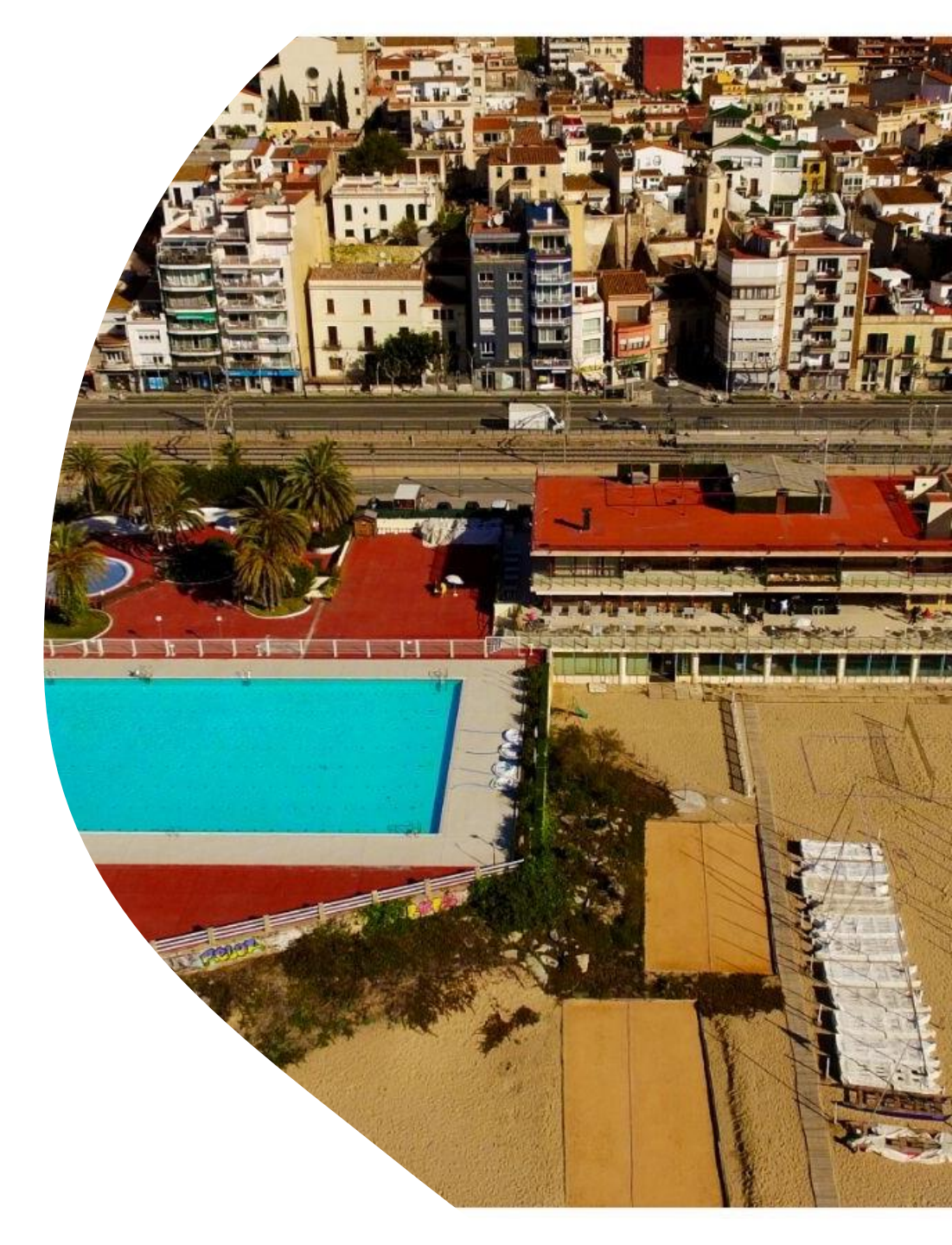

### **Procediment Registre Votacions**

Assemblea General Socis CNEM 12 de Novembre de 2020

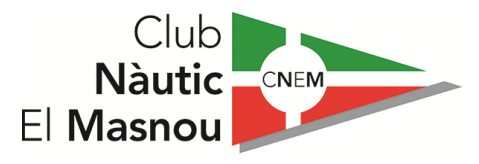

Per poder-se registrar a l'aplicació de votacions haurà d'haver enviat prèviament un correu electrònic a <u>assemblea2020@nauticmasnou.com</u> facilitant:

- Nom i Cognoms
- DNI
- Correu electrònic

Un cop rebuda la confirmació d'inscripció s'haurà de descarregar en el seu telèfon mòbil o tauleta l'aplicació:

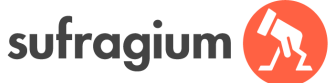

(disposen de l'aplicació tant per IOS com per Android)

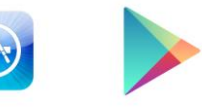

App Store

Google play

# **Descarregar aplicació/APP**

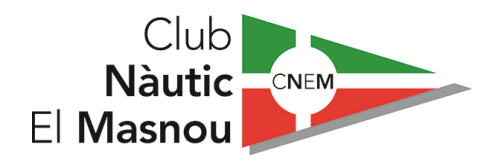

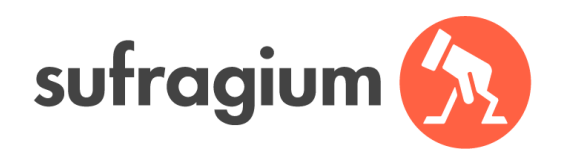

IOS / Apple Store:

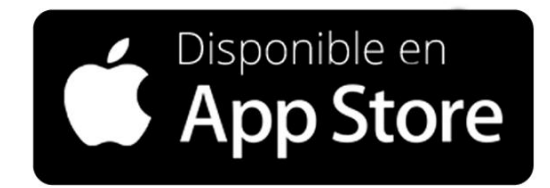

Android / Google Play:

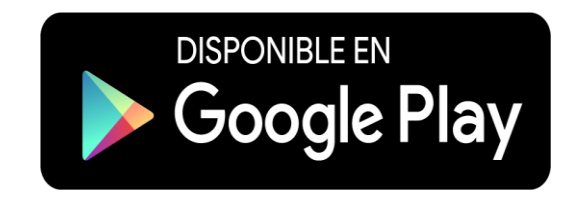

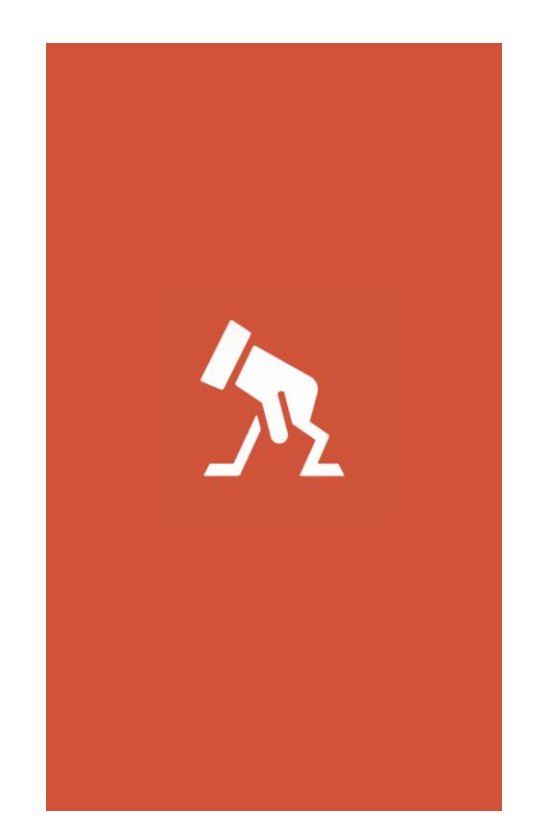

### **1 - IDENTIFICAR**

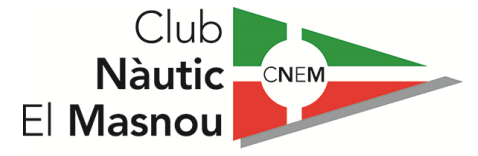

Un cop descarregada l'aplicació/ APP:

1. Introduir DNI

2. IDENTIFICAR

| <b>DNI / NIE</b> | )0X            |         |  |
|------------------|----------------|---------|--|
| Código de        | invitación (Op | cional) |  |
|                  |                |         |  |
|                  | IDENTIFI       | CAR     |  |
|                  |                |         |  |

# **2 – DADES PERSONALS**

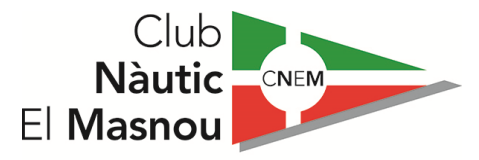

Introducció de dades personals:

- 1. Introduir Dades Personals
- 2. VERIFICAR

| Te damos la bienvenida<br>Regístrate y participa en las votaciones de tu<br>empresa, organización, comunidad de vecinos,<br>ayuntamiento, universidad etc. | Código postal                                                     | Año de nacimient                              |
|----------------------------------------------------------------------------------------------------|-------------------------------------------------------------------|-----------------------------------------------|
| Nombre                                                                                                    | hombre                                                            | mujer                                         |
|                                                                                                    | E-mail o móvil                                                    |                                               |
| Apellidos                                                                                                    |                                                                   |                                               |
|                                                                                                    | Profesión                                                         |                                               |
| Código postal Año de nacimiento                                                                                                    |                                                                   | •                                             |
| ej:1969                                                                                                    | Estudios                                                          |                                               |
| hombre • mujer                                                                                                    |                                                                   | •                                             |
| E-mail o móvil                                                                                                    | * Sufragium solo usará tu nume<br>mantener la seguridad de la cue | ro de móvil o email para<br>enta              |
|                                                                                                    | Acepto los Términos<br>y las Políticas de Pri                     | s y Condiciones de Us<br>vacidad de Sufragiur |
| Profesión<br>_                                                                                                    | VERIF                                                             | ICAR                                          |

# **3 – VERIFICACIÓ EMAIL**

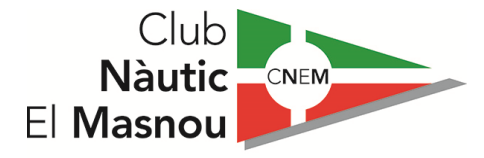

Verificació correu electrònic / email:

 Rebreu un correu electrònic a la vostra adreça d'email per validar.

| <                                                                                       |  |  |  |  |
|-----------------------------------------------------------------------------------------|--|--|--|--|
| Código enviado a <b>j e@ l.com</b><br>comprueba tu bandeja de entrada o carpeta<br>Spam |  |  |  |  |
| Código                                                                                  |  |  |  |  |
| VERIFICAR                                                                               |  |  |  |  |
|                                                                                         |  |  |  |  |

# 4 – VERIFICACIÓ ID

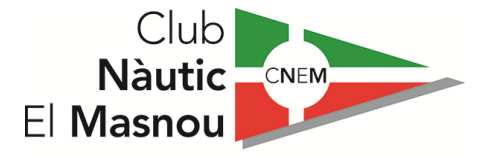

Verificació Identitat:

 Escollir l'opció de verificació d'identitat:

• DNI

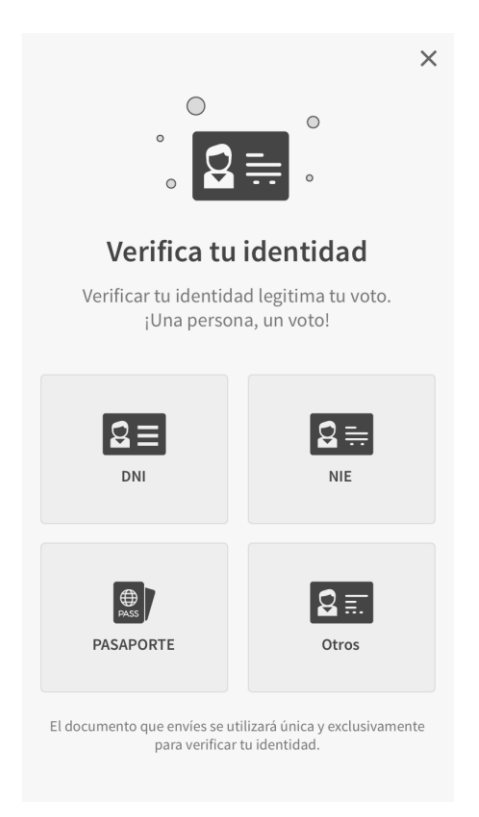

# 5 – VERIFICACIÓ amb DNI

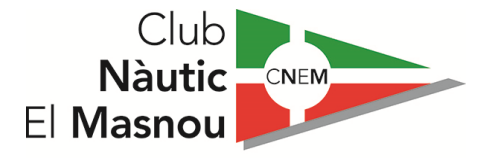

Verificació amb DNI:

- 1. Realitzar Foto del DNI (Anvers i Revers):
  - DNI Anvers (Foto)
  - DNI Revers (Foto)
- 2. ENVIAR

| <<br>ث 2                                                                                    |                                                                                                    |  |  |  |
|---------------------------------------------------------------------------------------------|----------------------------------------------------------------------------------------------------|--|--|--|
| Verificación con DNI                                                                        |                                                                                                    |  |  |  |
| Necesitamos las fotografías de tu DNI por ambos<br>lados para verificar tu identidad        |                                                                                                    |  |  |  |
|                                                                                             | All of the second second secon |  |  |  |
| Parte delantera                                                                             | Parte trasera                                                                                                    |  |  |  |
| ENVIAR                                                                                      |                                                                                                    |  |  |  |
| El documento que envíes se utilízará única y exclusivamente<br>para verificar tu identidad. |                                                                                                    |  |  |  |
|                                                                                             |                                                                                                    |  |  |  |

## 6 – REGISTRE COMPLERT !!!

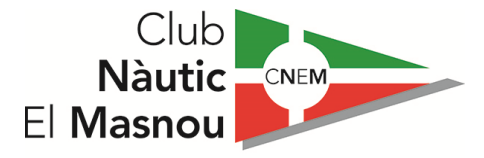

Registre Finalitzat:

#### 1. ENTRAR

- 2. Escollir Club Nàutic El Masnou
- 3. Assemblea 2020

(Les votacions estaran disponibles el mateix dia 12 de novembre)

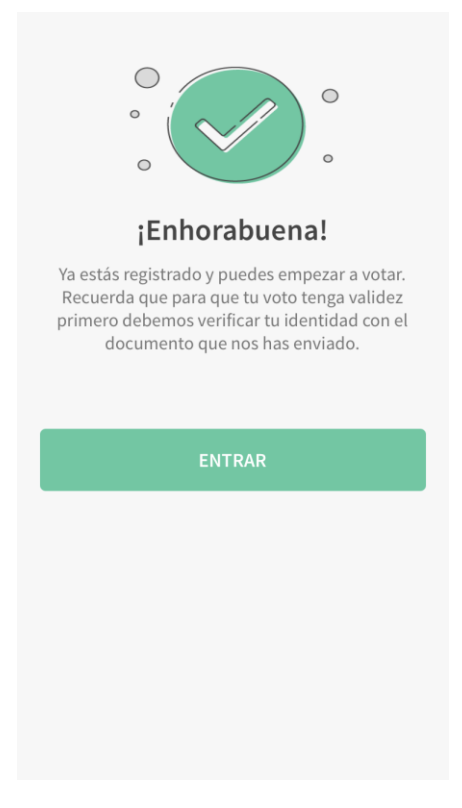

Assemblea General Socis CNEM 12 de Novembre de 2020

#### **Recordeu que:**

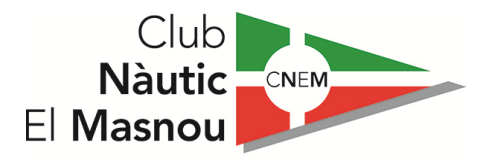

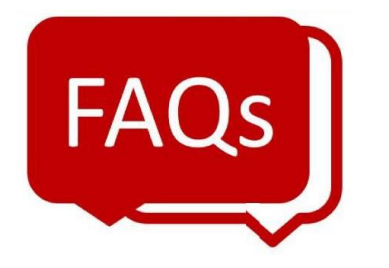

- Si no us heu inscrit prèviament a <u>assemblea2020@nauticmasnou.com</u> no podreu participar a les votacions.
- El plaç d'inscripció finalitza el dimarts 10 de novembre a les 14 hores.
- Un cop registrats a l'aplicació/APP disposeu d'una demo/test del funcionament de les votacions.